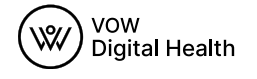

| 9:41<br>Create Account<br>Already have an account? Log in<br>Email | 9:41<br>Upload Health<br>Credentials                                                     |                                                                                | ACLA<br>AMERICAN CLINICAL LABORATORY ASSOCIATION |
|--------------------------------------------------------------------|------------------------------------------------------------------------------------------|--------------------------------------------------------------------------------|--------------------------------------------------|
| Phone                                                              | Upload a photo and information about your<br>credential, VOW Digital Health will review. | Passed                                                                         |                                                  |
| Password                                                           | ©<br>Take photo or Browse                                                                | PROTOCOL<br>American Clinical<br>Laboratory Association<br>2022 Annual Meeting |                                                  |
| ्व<br>                                                             | Add notes                                                                                | INDIVIDUAL<br>James Harding                                                    |                                                  |
|                                                                    |                                                                                          | PASS VALID<br>Mar 9, 2022<br>Mask Up<br>©                                      |                                                  |

# **American Clinical Laboratory Association** 2022 Annual Meeting **COVID-19 Event Health and Safety**

Facilitated by VOW Digital Health

To attend this event, we require all attendees to pre-clear by providing proof of Vaccine and either Negative COVID-19 PCR Test or Negative COVID-19 Rapid Antigen Test.

# How it works...

Follow these steps to covid-clear.

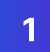

## Have Credentials Ready

### You'll need:

- Driver's License or Government-Issued ID.
- Fully Completed Vaccine Card

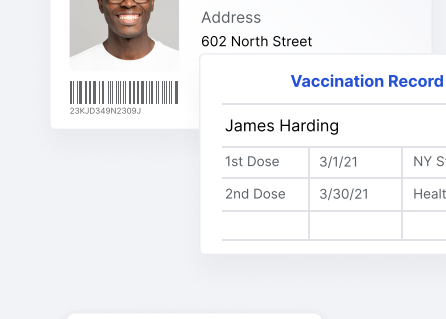

Government-Issued ID

Name

James Harding

NY State Clinic

Health Site

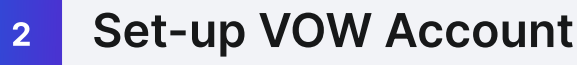

Visit VOW Digital Health or scan QR code with your smartphone to access account set-up.

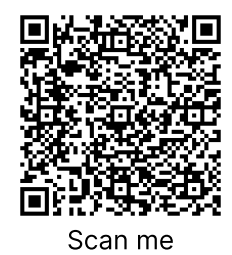

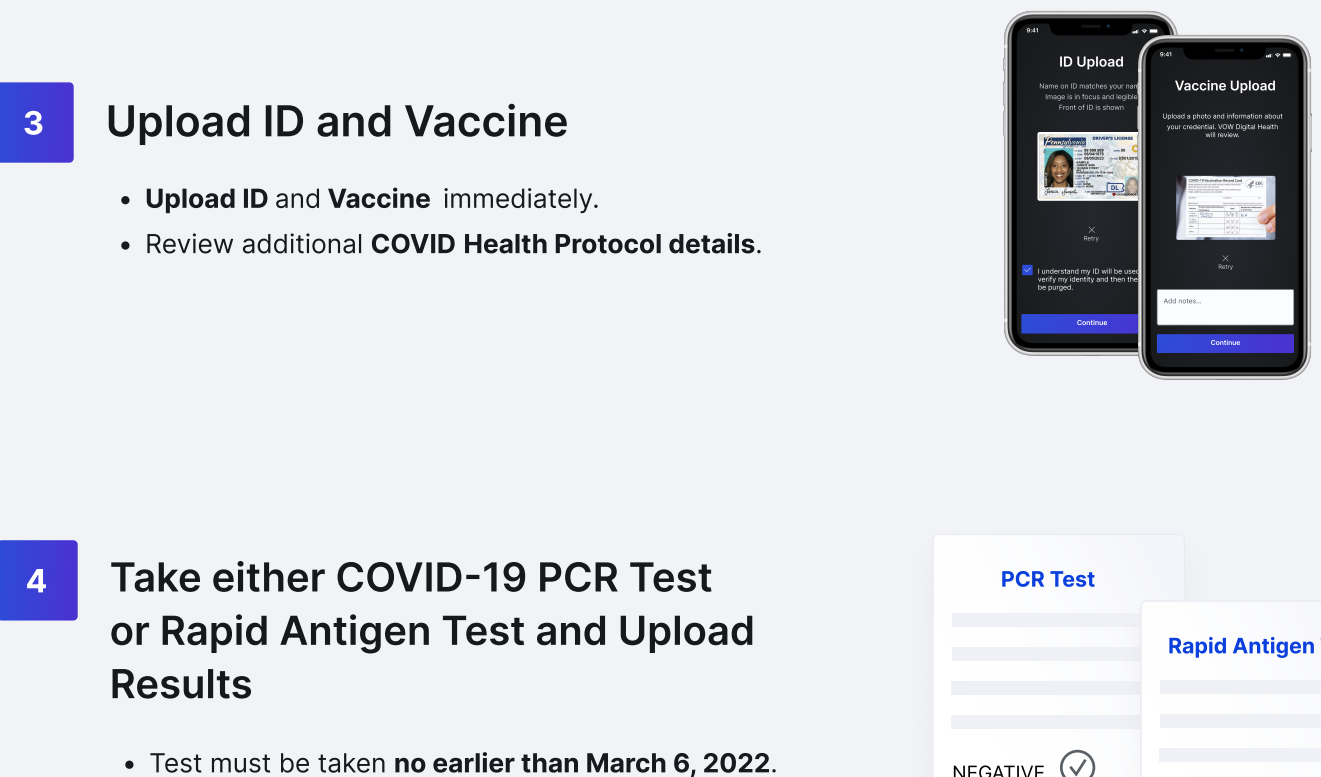

- Test must be taken no earlier than March 6, 2022. • Tests results accepted can be from at a Pharmacy,
  - Testing/Healthcare Facility or self administered at-home tests.

| PCR Test   |                    |  |
|------------|--------------------|--|
|            | Rapid Antigen Test |  |
| NEGATIVE 🕑 |                    |  |
|            | NEGATIVE 🕢         |  |

#### **Receive VOW Digital Pass** 4

Receive a VOW Digital Health Access Pass on event arrival date.

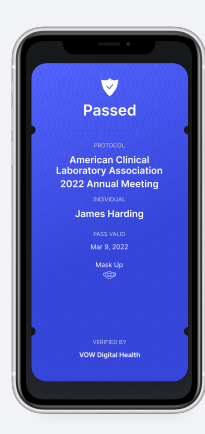

### Creating an account for others?

Executive or Administrative Assistants setting up multiple accounts, please follow these guidelines:

- Each attendee must have their own account. Do not upload for different attendees to one account.
- Please log out and create a new account for each attendee.
- The account must reflect the proper first and last name on a Government-Issued ID for attendee.
- Email and password used should be accessible by attendee so they can access their VOW Digital Health Access Pass provided on the Date of the Event.

### What does VOW do with your info?

Data captured while on VOW Digital Health is used for the purpose of helping you set up an account and ensuring you are cleared prior to your arrival. Images uploaded to VOW Digital Health will be purged shortly after the event ends. Attendee information is not used for promotional purposes.